## Vejledning PRO-Psykiatri til sundhed.dk Se dine besvarelser på sundhed.dk

## VEJLEDNING TIL AT LOGGE PÅ SUNDHED.DK

- 1. Gå til websiden <u>www.sundhed.dk</u>
- 2. Log på med NEM ID
- 3. Klik på "AmbuFlex Spørgeskemasystemet" (se nedenstående)

| Borger                                                             | Fagperson                                                                                                  | <b>sundhed</b> ,dk                                                                                     |                               |                                                                                                    | <b>₽</b> №                                      | line sundhedsdata                                                   | Søg 📿                                       | Menu 📃                     |
|--------------------------------------------------------------------|----------------------------------------------------------------------------------------------------|----------------------------------------------------------------------------------------------------|-------------------------------|----------------------------------------------------------------------------------------------------|-------------------------------------------------|---------------------------------------------------------------------|---------------------------------------------|----------------------------|
|                                                                    |                                                                                                    |                                                                                                    |                               |                                                                                                    |                                                 |                                                                     |                                             |                            |
|                                                                    |                                                                                                    |                                                                                                    | Overblik                      |                                                                                                    |                                                 |                                                                     |                                             |                            |
|                                                                    | Her får du e<br>sundhed.dk                                                                                 | t overblik over dine muligheder fo                                                                     | or at se data og fore         | tage registreringer, når                                                                               | du er lo                                        | gget ind på                                                         |                                             |                            |
| Sundhedsjournalen >                                                |                                                                                                    |                                                                                                    |                               | Registreringer                                                                                         |                                                 |                                                                     |                                             | >                          |
| l din sundheds<br>sundhedsvæse<br>været på skade<br>læge og hvilke | ijournal kan du se sundl<br>en har registreret om di<br>estuen, kontaktoplysnir<br>n medicin, du har købt. | hedsdata, som det offentlige<br>g. Se blandt andet hvornår du hai<br>nger og konsultationer hos din eg | r livste<br>en at se<br>sygeh | registreringer kan du t<br>stamente, se status på<br>dine sundhedsdata elle<br>us, så det ikke kan ses | il- og afi<br>screenir<br>r privatn<br>af andre | melde dig som orga<br>ıgsforløb, give pårø<br>narkere et forløb i d | indonor, op<br>rende fuldn<br>in journal fi | rette et<br>nagt til<br>ra |
| Aftaler                                                            | >                                                                                                    | Behandlinger på sygehuse                                                                               | > Fuldr                       | agt                                                                                                    | >                                               | Livstestamente                                                      |                                             | >                          |
| Billedbeskrivel                                                    | lser >                                                                                                    | Henvisninger                                                                                           | > Organ                       | donation                                                                                               | >                                               | Privatmarkering                                                     |                                             | >                          |
| Journal fra syg                                                    | ehus >                                                                                                    | Konsultationer hos læge m.fl.                                                                          | > Scree                       | ninger                                                                                                 | >                                               |                                                                     |                                             |                            |
| Laboratoriesva                                                     | ar >                                                                                                    | Medicinkortet                                                                                          | >                             |                                                                                                    |                                                 |                                                                     |                                             |                            |
| Praktiserende                                                      | læge >                                                                                                    | Vaccinationer                                                                                          | >                             |                                                                                                    |                                                 |                                                                     |                                             |                            |
| AmbuFlex<br>pørgeskemas                                            | >                                                                                                    | >                                                                                                    |                               |                                                                                                    |                                                 |                                                                     |                                             |                            |

- 4. Klik på "klik her for at komme til AmbuFlex"
- 5. Siden åbner i et nyt vindue, og du vil komme ind til siden "Oversigt over besvarelser"
- 6. Klik på den dato, du ønsker at se besvarelsen fra